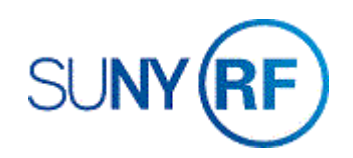

## Enter OTPS (Other than Personal Service) Cost Share Expenditures Through Pre-Approved Batches

Use these instructions to enter other than personal service (OTPS) cost share expenditures through pre-approved batches.

## Prerequisites

- You must have the **Cost-Share OTPS Specialist** responsibility to enter OTPS cost share expenditures through pre-approved batches.
- You need to know the organization of the project/task/award that the charge is currently applied to.
- The expenditure item must fall between active dates for the project/task/award.
- The date transaction processed must be prior to the close date on the award and installments.
- The project status must be **Approved**, the award status must be **Active**, and the task must be chargeable.
- If there are project/task transaction controls, check to see if the expenditure type is allowed.
- You should ensure that the funds are available based on the budget and any existing budgetary controls.

## To enter OTPS cost share expenditures through pre-approved batches:

 Navigate to Expenditures > Enter Actuals to open the Expenditure Batches window.

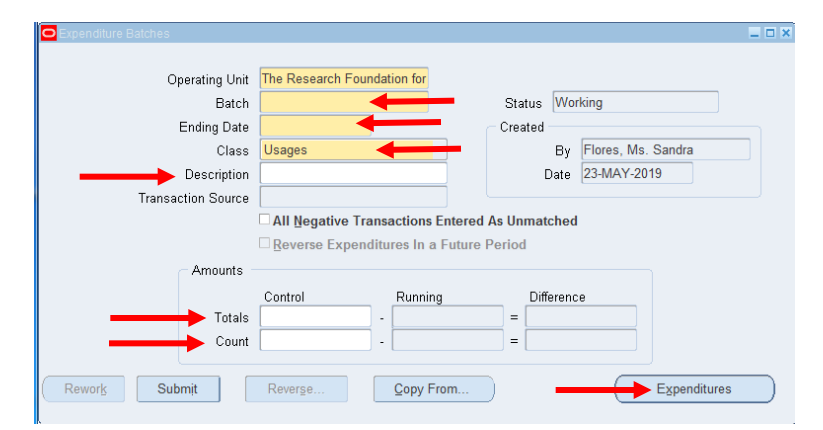

- 2. Complete the following fields:
  - Batch Note that batch names can have a maximum of 20 characters.
  - Ending Date.
  - Class Use Usages.
  - Description.
  - **Totals (Control)** The total dollar amount of the expenditure batch.
  - **Count (Control)** Enter the total number of lines in the batch.
- 3. Click Expenditures to go to the Expenditures window.
- 4. As required, complete the following fields:
  - **Employee Name** The name of the employee for whom the expenditures are being entered.
  - Employee Number The defaults are based on the Employee Name.
  - **Organization** Enter the organization responsible for the expenditure charge.
  - **Expnd Item Date** Date should be changed to reflect the actual expenditure item date.
  - **Project Number** Project against which the expenditure should be charged.
  - Task Number Task against which the expenditure should be charged.
  - Award Number Award against which the expenditure should be charged.
  - **Expnd Type** All expenditure types should be CSO.
  - Non-Labor Resource Defaults based on the Expenditure Type.
  - Non-Labor Org Defaults to The Research Foundation of SUNY.
  - **UOM** Defaults to Dollars.
  - **Quantity** Expenditure amount.
- 5. Select **File > Save** to save the expenditure data.
- 6. Select File > Close Window to return to the Expenditure Batches window.
- 7. Review values in the Amounts region.
- 8. Click **Submit** to submit the expenditure.

|                   | Employee Nun      | nbe Organization | Expnd E      | Inding Date | Control Total | Runnin       | g Total | [] |
|-------------------|-------------------|------------------|--------------|-------------|---------------|--------------|---------|----|
|                   | -                 | 1                | 17-MAY       | -2019       |               |              |         | [  |
|                   |                   |                  |              |             |               |              |         |    |
| (4)               |                   |                  |              |             |               |              |         |    |
| Batch             | h Control Total 5 | 0                |              |             | Batch Running | Total        |         |    |
| Expnd Item Date   | Project Number    | Task Number      | Award Number | Expnd Ty    | pe Non-Lab    | or Resour    | Non-Lat | or |
| Copild Relif Date |                   |                  |              | Copins 19   | PC HOILER     | on received. | -       |    |
|                   |                   |                  |              | 1           |               |              |         |    |
|                   |                   |                  |              |             |               |              |         |    |
|                   |                   |                  |              |             |               |              |         |    |
|                   |                   |                  |              |             |               |              |         |    |
|                   |                   |                  |              |             |               |              |         |    |

| Employee Name                                                     | Employee Nur      | nbr Organization | 1          | Expnd E       | Inding Date         | Contr       | ol Total | Runnin    | g Total | []         |
|-------------------------------------------------------------------|-------------------|------------------|------------|---------------|---------------------|-------------|----------|-----------|---------|------------|
|                                                                   | 1                 | 650 Sponso       | red Progra | 17-MAY        | -2019               |             |          | 50        |         |            |
| (4)                                                               |                   | 1                |            | i<br>Constant | anna)               | 1           |          |           |         | Ļ          |
| Batc                                                              | h Control Total 5 | 0                |            |               |                     | Ratah       | Dunning' | Total ED  |         |            |
| Expenditure Item                                                  | 19                |                  |            |               |                     | Datun       | running  | iotal [ov |         | -          |
| Expenditure Item<br>Usage Batch<br>Expnd Item Date                | Project Number    | Task Number      | Award      | Number        | Expnd Ty            | pe          | Non-Labo | rotal (so | Non-Lal | 201        |
| Expenditure Item<br>Usage Batch<br>Expnd Item Date                | Project Number    | Task Number      | Award      | Number        | Expnd Ty<br>CSO Cos | pe<br>t Sha | Non-Labo | r Resour  | Non-Lal | bor<br>sea |
| Expenditure Item<br>Usage Batch<br>Expnd Item Date<br>17-MAY-2019 | Project Number    | Task Number      | Award      | Number        | Expnd Ty<br>CSO Cos | pe<br>t Sha | Non-Labo | or Resour | Non-Lal | bor        |
| Expenditure Item<br>Usage Batch<br>Expnd Item Date<br>17-MAY-2019 | Project Number    | Task Number      | Award      | Number        | Expnd Ty<br>CSO Cos | pe<br>t Sha | Non-Labo | r Resour  | Non-Lal | bor        |

- 9. Click **Release** to release the expenditure.
- 10. Select File > Close Window to end this task.